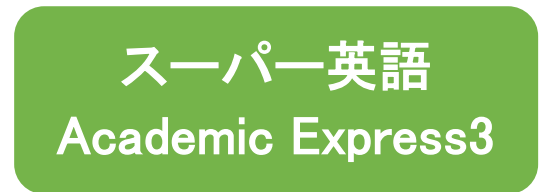

- 1.ブラウザ(Internet Explorer や Google Chrome)で以下の URL を開きます。 https://supereigo.otsuma.ac.jp/
  - ※研究所の PC はデスクトップ、学内の PC は「お気に入り」にリンクがあります。 大学 HP、研究所 HP、UNIVERSAL PASSPORT にもリンクがあります。 スマートフォンは右の QR コードからもアクセスできます。

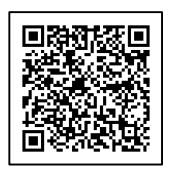

2. ログイン画面で【学内システム利用アカウント】のユーザ ID とパスワードを入力しログイ ンします。

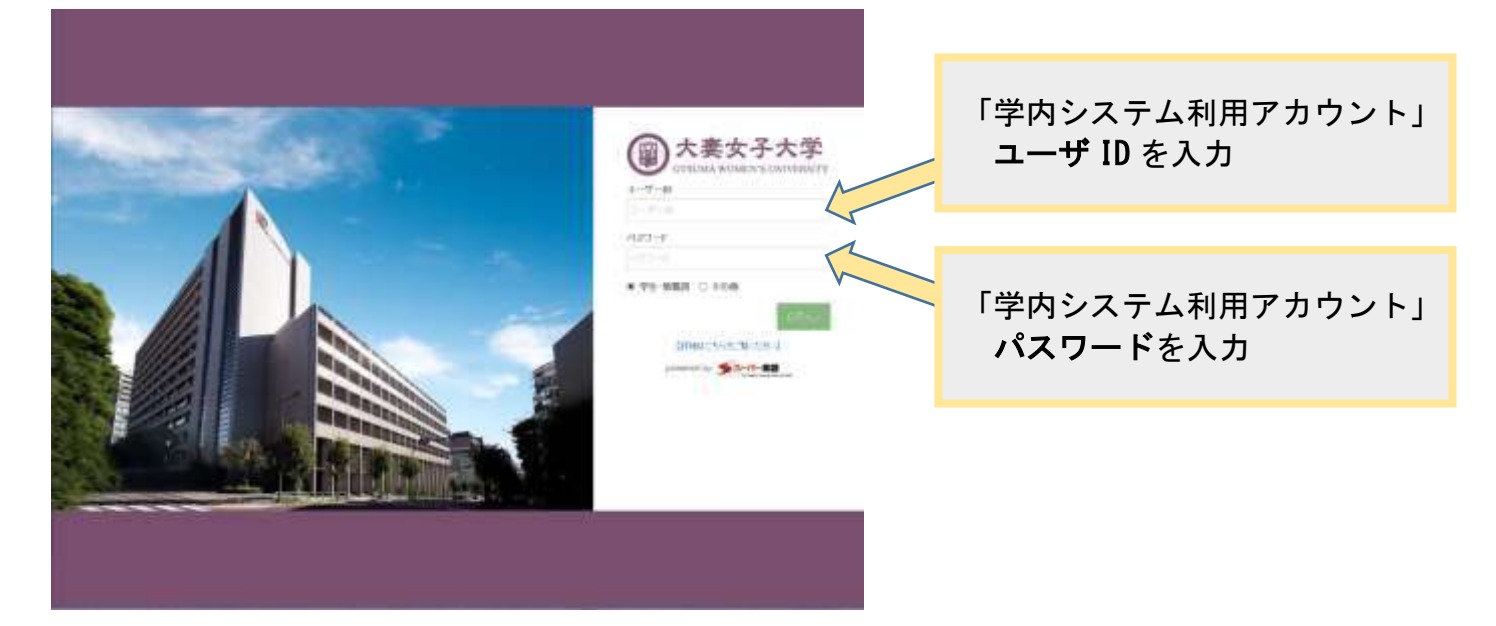

3.初めてログインする時は、利用規約の画面が表示されるので、「同意する」ボタンをクリ ックしてください。

| ドキ連盟の実営する(ボタンをクジックしためたち) 作用者は本                                                                                                    | 現代に見りことに可能して本現的では単言となります。                                                                                                    |                                                                                                    |
|----------------------------------------------------------------------------------------------------|----------------------------------------------------------------------------------------------------|----------------------------------------------------------------------------------------------------|
|                                                                                                    | 利用纵的                                                                                                    |                                                                                                    |
| 81条(スーパー実際)                                                                                                    |                                                                                                    |                                                                                                    |
| Iスーパー見間」とは、株式会社エレ・インターフェース)<br>(一に作用するアプリケーション、メール展開、その特許者                                                                                               | (以下(近社)といいます。)が現代するインターネット2)<br>1ワービスの20年代に、東下、                                                                                                    | SF電気岩サービス (http://www.super-go.com/) および当味サ                                                               |
| 125 (NOD)-2462(74690085)                                                                                                    |                                                                                                    |                                                                                                    |
| 1.スーパー問題利用期的(次下「本規約」といいます)<br>ますうまたが単加にスーパー用料単な加下されたない<br>ときないスーパー支援の仕組み、スーパー支援した<br>したの声でされたべい。利用作に気的に関わった<br>き、単立ちスーパー発展で指示する。運用レール、プライ<br>用が換えるたたくした。 | ロ、平均、企業、単方には自行会の登録等(以下「早均等」と<br>修理者(以下「市利用」という場下」に第5日からまたので、<br>20世紀をわらかービスの約30とよびも通知を登録年、単初の3<br>スーパー報告が前するためかりにます。<br>パシーボジシー、とよびその整備を要等(以下「時と要素」) | というほす)だーボで発用的になみをする方(はて「日回書」という<br>AFT5、<br>したのだめる宇宙にはいた単重ななよびスーパー発展の利用的<br>というほす)が存在する場合には、路主要等なそれぞれは現実ー |
| * 目的は年記書がスーパー文書の利用申し込みを行った<br>をたたは利用者が本語など問題したものとからします。                                                                                                  | こと、または利用者がスーパー発展に含まれるコンテンツY<br>へ                                                                                                    | <b>28連្ត隊を閲覧・使用・ジウンCード等をしたことをもって、年</b> 後                                                                  |
| 時兵 (ユーザーアカウント)                                                                                                    |                                                                                                    |                                                                                                    |
|                                                                                                    |                                                                                                    |                                                                                                    |

4. Home 画面に学習マイレージや My 学習ノートがあり、自分の学習状況が分かります。 左端のメニュー (スマートフォンの場合は、左上の Menu ボタン)をクリックし学習を始め ます。

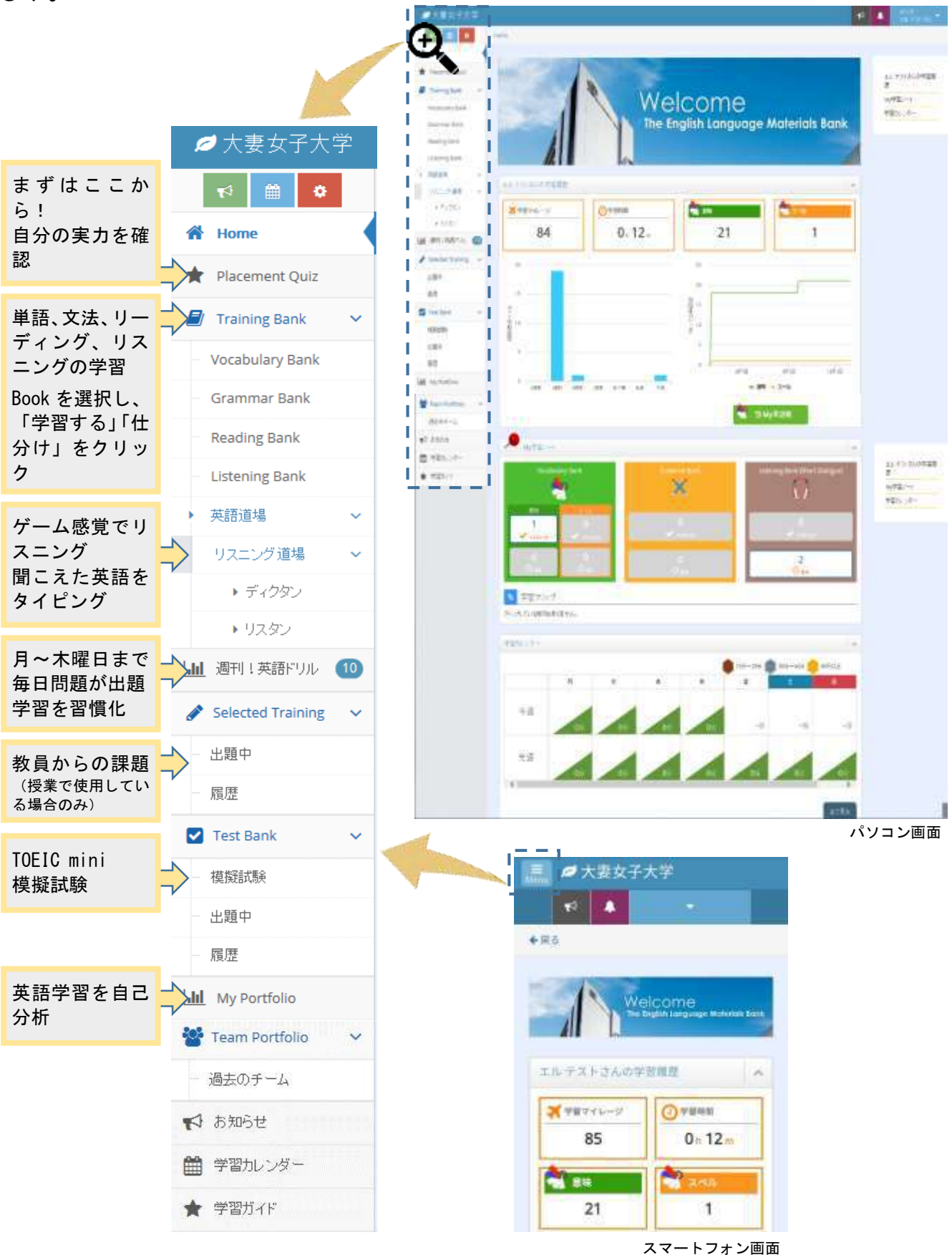

詳細は、次頁の「学習ガイド」をご覧ください。 「学習ガイド」はメニューの一番下にあり、いつでも確認できます。